## ibcoscomputers

## **Storing Reports**

Month End procedures produce a high volume of reports for printing. To avoid delaying the Month End process whilst printing, it is recommended that the company data is copied, and that the reports are then printed from the copy company.

Another option is to save the reports to disk. Gold offers the facility to save a printed report to disk for subsequent printing or exporting to a PC. This offers time-saving where a large number of reports require printing, such as a Month-end, since writing to disk is quicker than printing.

The procedure to save to disk requires entry of a spooler printer number when prompted. This option is NOT available if a user does not have the facility to change which printer to use.

- Setting the Printer Number to **95**, **96 or 97**, will direct the output to one of three output storage areas, allowing each to be allocated for a specific purpose (e.g. Accounts, Parts, Wholegoods etc.)
- The Gold Report Title is displayed, and may be overwritten or accepted.
- The Print Option Prompt allows the Report File to be set as 'Ready to Print', or 'When Selected'. The latter is the default, and requires a user to set it for printing at a suitable time.
- At the next prompt, 'Continue Print', enter 'Yes' to continue or 'No' to abort.
- No printed output is produced at this stage.
- To print stored reports access System Management, Utilities, and select the Report Controller option.
- Reports may be selected for a specific Depot, or ALL, and for a specific User initials and Printer area (95, 96 or 97).

| 🛄 Report Controller | Cmp. 25/1 COVEN                                            |
|---------------------|------------------------------------------------------------|
| Depot Code:         | ALL                                                        |
| User Initials:      | RA                                                         |
|                     | Option Printer 95 Printer 96 Printer 97 All Spooled Prints |
| OK Cancel           |                                                            |

## ibcoscomputers

- All stored Reports for the parameters specified are displayed. Reports may be individually selected by using the cursor keys and pressing <Enter> (or F3) for **Amend** on the required report.
- The selection screen allows the Status to be changed to 'Ready to Print'. Retain Print may be left as 'Yes' if the report needs to be printed again or changed to 'No' to be deleted after printing. If more than one copy is to be printed, enter the number.

| 🛄 Repo                                  | Report Controller Cmp. 25/1 COVEN |          |                |            |          |                    |              |       |      |         |  |
|-----------------------------------------|-----------------------------------|----------|----------------|------------|----------|--------------------|--------------|-------|------|---------|--|
| Depot Code:                             |                                   | ALI      | Print Option:  |            |          | All Spooled Prints |              |       |      |         |  |
| Userl                                   | Initials:                         | RA       | -              |            |          |                    |              |       |      |         |  |
| User                                    | Date                              | Time     | Report Title   |            |          |                    | Status       | Сору  | Ret? |         |  |
| RA                                      | 1/12/04                           | 14:53:24 | Day/Month Boo  | k          |          |                    | Not Selected | 1     | Yes  | <b></b> |  |
| RA                                      | 30/11/04                          | 14:53:34 | Aged Creditors |            |          |                    | Not Selected | 1     | Yes  |         |  |
| RA                                      | 30/11/04                          | 14:53:49 | PL Day Book    |            |          |                    | Not Selected | 1     | Yes  |         |  |
| RA                                      | 30/11/04                          | 14:53:57 | Trial Balance  |            |          |                    | Not Selected | 1     | Yes  |         |  |
| RA                                      | 16/11/04                          | 8:46:38  | SL Day Book    |            |          |                    | Not Selected | 1     | Yes  |         |  |
| RA                                      | 8/11/04                           | 11:39:03 | Accumulated As | set Report |          |                    | Not Selected | 1     | Yes  | -       |  |
| 🖳 Report Controller Cmp. 25/1 COVEN 🛛 🗙 |                                   |          |                |            |          |                    |              |       |      |         |  |
| Printer:                                |                                   | 95       | User:          | RA         | De       | epot:              | 1            |       |      |         |  |
| Date:                                   |                                   |          | 1/12/2004      | Time:      |          | 14:53:24           | 1            |       |      |         |  |
| Title: Day / Month Book                 |                                   |          |                |            |          |                    |              |       |      |         |  |
| File Name                               | e:                                | SPCR0    | 01017.254      |            |          |                    |              |       |      |         |  |
| Status:                                 |                                   | Not Sele | cted           | -          | Retain?: | Yes                | - Copi       | es: 1 |      |         |  |
| ОК                                      | Cance                             |          |                |            |          |                    |              |       |      |         |  |

- Each line in turn may be altered. When complete use the **Print** (F8) function to print the selected reports.
- When the process is complete, a prompt "Print Queue Successfully Printed?" is displayed. Selecting 'Yes' will remove reports set to "Retain No". If set to "Retain Yes" the reports will be reset to 'Not Selected'
- The **Options** (F6) function allows the Status, Retain flag and number of copies to be set for a range of reports by Date and Time.
- Reports may be deleted individually from the list with the **Delete** (F4) function or deleted in a range by date using the **Options** (F8) function.
- The Report Controller is only intended to act as a temporary storage facility, and should be purged regularly to avoid wasting disk space. A retention period can be defined in System Parameters, which controls regular purging at Sales Month End.
- Reports may be exported to file from a PC running the TUN Emulator. See Fact Sheet 07 Electronic File Transfer.

## If you require any further assistance please contact the IBCOS Gold Support desk